Pasos a seguir para efectuar la Primera Declaración por Asunción de Cargo.

1. Una vez haya ingresado a la página, van a aparecer las siguientes opciones:

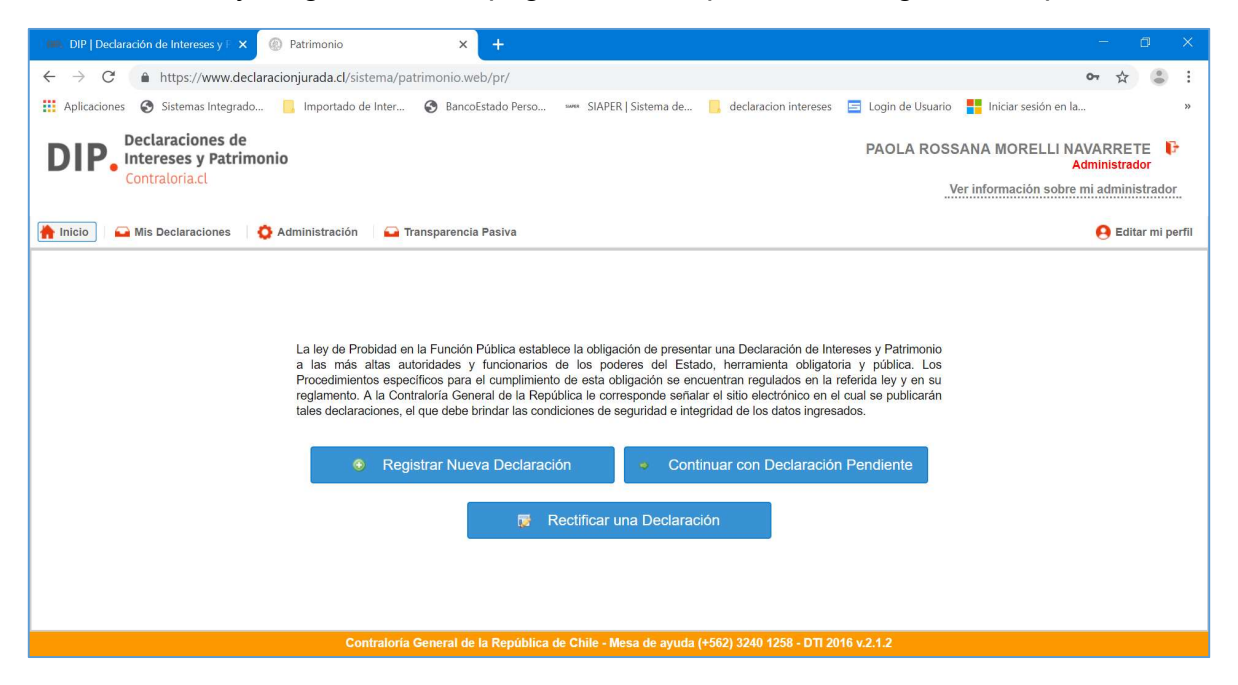

2. Deberá seleccionar la opción Registrar Nueva Declaración

| DIP   Declaración de Intereses y F 🗙 🛞 Patrimonio                                                                                            | × +                                                                                                    |                                                                                                    |                                                                                                    |                                                                                                    |                                                       | - 0                              | ) ×        |
|----------------------------------------------------------------------------------------------------|----------------------------------------------------------------------------------------------------|----------------------------------------------------------------------------------------------------|----------------------------------------------------------------------------------------------------|----------------------------------------------------------------------------------------------------|-------------------------------------------------------|----------------------------------|------------|
| $\leftarrow$ $\rightarrow$ C $($ https://www.declaracionjurada.cl/sistema/patri                                                              | monio.web/pr/                                                                                                    |                                                                                                    |                                                                                                    |                                                                                                    | 07                                                    | ☆                                | ÷ :        |
| 🔢 Aplicaciones 📀 Sistemas Integrado 📙 Importado de Inter                                                                                     | BancoEstado Perso                                                                                                    | same SIAPER   Sistema de                                                                                                    | declaracion intereses                                                                                                    | 😑 Login de Usuario                                                                                          | Iniciar sesión en la                                  |                                  | *          |
| DIP. Declaraciones de<br>Intereses y Patrimonio<br>Contraloria.cl                                                                            |                                                                                                    |                                                                                                    |                                                                                                    | PAOLA ROSS                                                                                                  | ANA MORELLI NAVA<br>Admi<br>er información sobre mi a | RRETE<br>inistrador<br>administr | F<br>rador |
| 🐂 Inicio 🛛 🚘 Mis Declaraciones 🛛 🗔 Administración 🛛 🚘 Trar                                                                                   | sparencia Pasiva                                                                                                    |                                                                                                    |                                                                                                    |                                                                                                    |                                                       | 9 Editar                         | mi perfil  |
| La ley de Probidad en la<br>a las más altas autor<br>Procedimientos especifi<br>reglamente fue contrat<br>tale utidaraciones, el q<br>Regist | Función Pública estable<br>idades y funcionarios o<br>cos para el cumplimient<br>ona centerar o esta-<br>ue debe brindar las cond<br>rar Nueva Declaració | ce la obligación de present<br>de los poderes del Estac<br>de esta obligación se enc.<br>Nica le corresponde señala<br>icionos e seguridad e integ<br>don Conti<br>ectíficar una Declaraci | ar una Declaración de Inte<br>fo, herramienta obligato<br>uentran regulados en la r<br>r el sitio electrónico en el<br>gridad de los datos ingresa<br>nuar con Declaración<br>ón | rreses y Patrimonio<br>ia y pública. Los<br>eferida ley y en su<br>cual se publicarán<br>ados.<br>Pendiente |                                                       |                                  |            |
| Contraloría G                                                                                                    | neral de la República d                                                                                                    | le Chile - Mesa de ayuda (                                                                                                    | +562) 3240 1258 - DTI 20                                                                                                    | 16 v.2.1.2                                                                                                  |                                                       |                                  |            |

3. Si declara por primera vez, deberá pinchar la opción registrar una nueva declaración

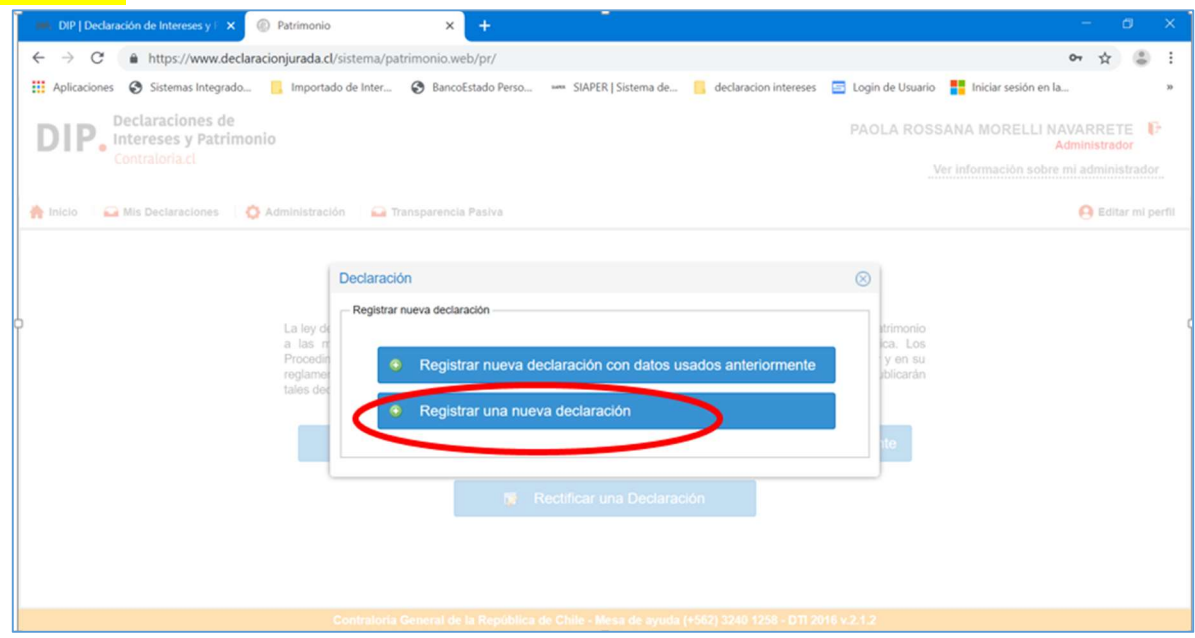

4. Aparecerá la siguiente pantalla, donde debe seleccionar el tipo de declaración

| DIP. Intereses y Patrimonio                                             |                                                  | PAOLA ROSSANA MORELLI NAVARRETE F      |
|-------------------------------------------------------------------------|--------------------------------------------------|----------------------------------------|
| Contratoria.cl                                                          |                                                  | Ver información sobre mi administrador |
| 🛔 Inicio 🔰 🚘 Mis Declaraciones 🔹 🚫 Administración 🔰 🚘 Tr                | ansparencia Pasiva                               | 😝 Editar mi perfil                     |
| Antecedentes del Declarante                                             | Registro de Nueva Declaración                    | 🤒 Ayuda (*) Campo obligator 着          |
| Datos de la Declaración 🛛 🔪 🚔                                           | Datos de la Declaración                          |                                        |
| Datos Personales >                                                      | Tipo (*): SELECCIONE TIPO                        | ~ 0                                    |
| Datos de la Entidad >                                                   | Periodo (*): 2020                                | ~ 0                                    |
| Hijos bajo Patria Potestad y/o personas sujetas a tutela o curatela > - | Lugar donde se realiza (*): O Chile O Extranjero |                                        |
| Intereses y Patrimonio de PAOLA ROSSANA MORELL                          |                                                  |                                        |
| Actividades >                                                           |                                                  |                                        |
| Bienes Inmuebles >                                                      |                                                  |                                        |
| Derechos de aprovechamiento de Aguas y Concesiones                      |                                                  |                                        |
| Bienes Muebles Registrables                                             |                                                  |                                        |
| Derechos o Acciones (participación) en entidades                        |                                                  |                                        |
| Valores (instrumentos financieros transables)                           |                                                  |                                        |
| Mandato Especial de Administración de Valores >                         |                                                  |                                        |
| Pasivos                                                                 |                                                  | Siguionto/Guardar                      |

 Al ser su primera declaración, debe seleccionar Primera Declaración (Por Asunción de Cargo), automáticamente aparece marcado Chile, debe completar la Región y la Comuna. Apretar guardar y aparece la siguiente pantalla.

| Registro de N   | lueva Declaración                           | Ayuda (*) Campo obligatorio |
|-----------------|---------------------------------------------|-----------------------------|
| Datos de la Dec | laración                                    |                             |
| Tipo (*) :      | PRIMERA DECLARACION (POR ASUNCION DE CARGO) | ~ \varTheta                 |
| Periodo (*) :   | 2021                                        | ~ 😡                         |
| Lugar donde     | se realiza (*):  Chile Chile Extranjero     |                             |
| Región (*) :    | METROPOLITANA DE SANTIAGO                   | ~ 🕑                         |
| Comuna (*) :    | PROVIDENCIA                                 | ~ 😣                         |
| comuna ( ).     |                                             |                             |
|                 |                                             |                             |
|                 |                                             |                             |
|                 |                                             |                             |
|                 |                                             |                             |

#### Datos de la Declaración

En las siguientes secciones se te enseñará a ir revisando y completando los datos que sea necesario completar. Sin embargo, existen algunas temáticas que por su especificidad (Ya que la respuesta puede ser larga y profunda) no se han tratado acá, pero esperamos tus consultas para, con el apoyo de División Fiscalía, poder dar respuesta a ellas.

### PRIMERA SECCION: ANTECEDENTES DEL DECLARANTE

Al ingresar a esta sección se te explica cómo registrar sus antecedentes personales.

#### **Datos Personales**

1. En la sección Datos Personales deberá completar su Nombre, Rut, Profesión (Se despliega lista de opciones), etc.

| Datos Personales                                                                                                    |                                                          | Ayuda (*) Campo obligatorio |
|----------------------------------------------------------------------------------------------------|----------------------------------------------------------|-----------------------------|
| R.U.N. (*) :<br>Dato reservado                                                                                                    |                                                          |                             |
| Nombres (*) :                                                                                                    |                                                          |                             |
| Apellido Paterno (*) :                                                                                                    |                                                          |                             |
| Apellido Materno:                                                                                                    |                                                          |                             |
| Profesión / Oficio (*) :                                                                                                    | SELECCIONE PROFESION / OFICIO                            | ~ 😟                         |
| Lugar donde reside (*) :                                                                                                    | Chile     Extranjero                                     |                             |
| Región (*):                                                                                                    | SELECCIONE REGIÓN.                                       | ~ 😟                         |
| Comuna (*) :                                                                                                    |                                                          | Ý. 😣                        |
| Domicilio Particular:                                                                                                    | Calle o Nombre del Predio (*): Número (*): DP/LOC/BX/BD. |                             |
| Dato reservado                                                                                                    | CALLE O NOMBRE DEL 🕖 NÚMERO 😥 DP/LOC/BX/BD 😥             |                             |
| Estado Civil (*) :                                                                                                    | SELECCIONE ESTADO CIVIL                                  | ~ 😟                         |
| Régimen Patrimonial (*) :                                                                                                    | I: SELECCIÓN RÉGIMEN PATRIMONIAL                         | ~ <b>Q</b>                  |
| Lugar donde reside (*) :<br>Región (*) :<br>Comuna (*) :<br>Domicilio Particular:<br>Dato reservado<br>Estado Civil (*) :<br>Régimen Patrimonial (*) : |                                                          |                             |

1.2. En Estado Civil, deberá escoger entre las siguientes opciones:

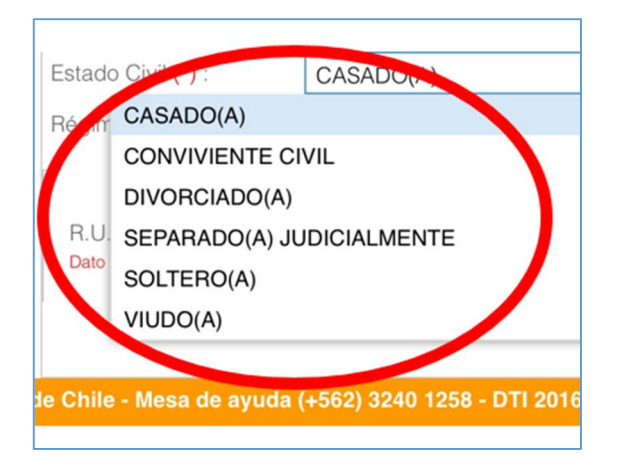

1.3. Si es soltero/a elija esa opción y pase al punto 2.5.

2. Si el declarante está dentro de los siguientes estados civiles, debe revisar que sucede con el cónyuge o conviviente civil respecto de la declaración, según aparece explicado en la tabla siguiente:

| Estado Civil                  | Régimen<br>de<br>sociedad<br>conyugal     | Régimen<br>Participación<br>de los<br>Gananciales                     | Separación<br>Total de<br>Bienes                                      | Comunidad<br>de Bienes                                                                                      |
|-------------------------------|-------------------------------------------|-----------------------------------------------------------------------|-----------------------------------------------------------------------|----------------------------------------------------------------------------------------------------|
| Casado(a)                     | Debe<br>declarar<br>bienes del<br>cónyuge | NO, excepto si<br>obtiene<br>consentimiento<br>expreso del<br>cónyuge | NO, excepto si<br>obtiene<br>consentimiento<br>expreso del<br>cónyuge | NO APLICA                                                                                                   |
| Conviviente<br>Civil          | NO<br>APLICA                              | NO APLICA                                                             | NO, excepto si<br>obtiene<br>consentimiento<br>expreso del<br>cónyuge | Debe<br>declarar<br>bienes del<br>cónyuge,<br>exclusión<br>bienes del<br>cónyuge<br>administrados<br>por él |
| Divorciado(a)                 | NO<br>APLICA                              | NO APLICA                                                             | NO APLICA                                                             | NO APLICA                                                                                                   |
| Separado (a)<br>Judicialmente | NO<br>APLICA                              | NO APLICA                                                             | NO APLICA                                                             | NO APLICA                                                                                                   |
| Viudo (a)                     | NO<br>APLICA                              | NO APLICA                                                             | NO APLICA                                                             | NO APLICA                                                                                                   |

2.1 Si declara o no los bienes del cónyuge debe completar los siguientes datos.

| R.U.N. (*) :<br>Dato reservado            | Cónyuge extranjero. Debe ingresar Número de Identificación                                                                               |   |
|-------------------------------------------|----------------------------------------------------------------------------------------------------|---|
| Nombres (*) :                             |                                                                                                    | 0 |
| Apellido Paterno (*) :                    |                                                                                                    | 0 |
| Apellido Materno (*) :                    |                                                                                                    | 9 |
| DECLARA BIENES DEL CÓNVUG                 | SE O CONVIVIENTE CIVIL                                                                                                    |   |
| ¿Ha obtenido el consentimiento exp<br>(*) | preso y por escrito del cónyuge o conviviente civil en caso de tener régimen de separación de bienes o participación en los gananciales? |   |

2.2 Si el cónyuge es extranjero(a) debe completar el número de identificación que puede ser pasaporte o el documento que le haya entregado su embajada para residir en chile.

|   | Identificación (*) | Cónyuge extranjero. Debe ingresar Número de Identificación |
|---|--------------------|------------------------------------------------------------|
| L | Dato reservado     |                                                            |

# 2.3 Al seleccionar Casado con Régimen de sociedad conyugal o Conviviente Civil con Comunidad de Bienes aparece la siguiente ventana, debe cerrarla.

El Botón cerrar aparece en la esquina inferior derecha de la pantalla

| DECLARA BIENES DEL CÓNYUGE O CONVIVIENTE CIVIL         Sia opción seleccionada corresponde a "Si", en los próximos pasos so habilitará en la sección "Actividades y Parimonio" un boton llamado" Declaración Parimonio persona relacionada" el cual la permitir à declarar el patrimonio del cónyuge o conviviente civil         DECLARA BIENES DEL CÓNYUGE O CONVENTE CIVIL         Simpre deben declararse los bienes del cónyuge caeado bajo el règimen patrimonial de sociedad conyuga lo conviviente civil na pactado en comunidad de bienes, con exclusión de los bienes del cónyuge, administrados por el de contornada con los artículos 150, 166 y 167 del del Códogo CuVI.         Control Construction 15, 166 y 167 del del Códogo CuVI.         Si la opción seleccionada corresponde a "Si", en los próximos pasos se habilitará una pestaña para que pueda de comunidad de bienes, con exclusión de los bienes del cónyuge, administrados por el de conternado con los artículos 150, 166 y 167 del del Códogo CuVI.         Si la opción seleccionada corresponde a "Si", en los próximos pasos se habilitará una pestaña para que pueda declarar los bienes del cónyuge o conviviente civil         Códostar los bienes del cónyuge o conviviente civil         Códostar los bienes del cónyuge o conviviente civil       Conclaración Patrimonio genocomicas, greeniale         Artividades en que haya paticipado en los listimos 12 meres       Elsente Sintene Sintene Sintene Sintene Sintene Sintene Sintene Sintene Sintene Sintene Sintene Sintene Sintene Sintene Sintene Sintene Sintene Sintene Sintene Sintene Totoma No Tane No Tane No Tane No Tane No Tane No Tane No Tane No Tane No Tane No Tane No Tane No Tane No Tane No Tane No Tane No Tane No Tane No Tane No Cane Sintene registros <th></th> <th></th> <th></th> <th></th>                                                                                                    |                                                                                                    |                                                                                                    |   |            |
|----------------------------------------------------------------------------------------------------|----------------------------------------------------------------------------------------------------|----------------------------------------------------------------------------------------------------|---|------------|
| Si la opción seleccionada corresponde a "Si", en los próximos pasos se habilitará en la sección<br>*Actividades y Patrimonio" un botión liamado "Declaración Patrimonia persona relacionada"<br>el usal le permitirà declarar el patrimonio del cónyuge o conviviente civil<br>DECLARA BIENES DEL CÓNYUGE O CONVENENTE CIVIL.<br>Semere deben declararse los bienes del cónyuge casado biejo el règimen patrimonial de sociedad conyugal a<br>conviverte civil ha patada en consumidad de bienes, con exicuisin de los bienes del cónyuge, administrados por el<br>de contormidad con los artículos 150, 166 y 167 del Códgo Civil.<br>) No Patrimonio del cónyuge o conviverente civil<br>Si la opción seleccionada corresponde a "Si", en los próximos pasos se habilitará una pestaña para que pueda<br>declarar los bienes del cónyuge o conviverente civil<br>Cividades profesionales, laborales, econômicas, gremiale<br>Lividades en que haya parliquedo en los limos 12 meses<br>heres humuebles Acciones (patripación)<br>paraches o Acciones (patripación)<br>hore assidente)<br>Actividades en que haya parliquedo en los limos 12 meses<br>hores functiones del consulta de los denses del consultante de los denses del consultante de la mane<br>heres Aucobies (gatripación)<br>hore assidente)<br>Actividades en cue haya parliquedo en los limos 12 meses<br>hores (patripación)<br>hore assidente del mane<br>hore assidente)<br>Actividades en cue haya antiquedo en los limos 12 meses<br>hores (patripación)<br>hore assidente del mane<br>hore assidente del mane<br>hore assidente del man                                                 | DECLARA BIENES DEL CÓ                                                                                                    | NYUGE O CONVIVIENTE CIVIL                                                                                                    |   |            |
|                                                                                                    | Si la opción seleccionada corresp                                                                                                   | onde a "SI", en los próximos pasos se habilitará en la sección                                                                                                    |   |            |
| DECLARA BIENES DEL CÓNYUGE O CONVVIENTE CIVIL.         Simmer debin declararios los bienes del cónyuge casado bajo el règimen patrimonial de sociedad conyuga i o conviente civil ha pactado en comunidad de binnes, con exclusion de los bienes del cónyuge, administrados por el de conformidad con los artículos 150, 166 y 167 del Códgo Civil.         ************************************                                                                                                    | "Actividades y Patrimonio" un bot<br>el cual le permitirá declarar el pat                                                           | ón llamado "Declaración Patrimonio persona relacionada"<br>Irimonio del cónyuge o conviviente civil                                                                     |   |            |
| DECLARA BIENES DEL CÓNYUGE O CONVENTET CIVIL         Simmer debin déclararies los bienes del cónyuge casado bajo el règimen patrimonial de sociedad conyuga lo conviente civil ha pactado en comunidad de binnes, con exclusion de los bienes del cónyuge, administrados por el de contornidad con los artículos 150, 166 y 167 del Códgo Civil.                                                                                                    |                                                                                                    |                                                                                                    |   |            |
| Simmer debin declararies los bienes del cónyuge casado bajo el règimen patrimonial de sociedad conyuga i o<br>conviente civil ha pactado en comunidad de bines, con exclusion de los bienes del cónyuge, administrados por el<br>de conternidad con los artículos 150, 166 y 167 del Códgo Civil.<br>No estato el consolidad corresponde a "SI", en los próximos pasos se habilitará una pestaña para que pueda<br>declarar los bienes del cónyuge o convivente civil<br><b>Chividades en que haya parioguo en los dimos 12 meses</b><br>larens funcuelles<br>bienes functionalis o la diministración ><br>bienes functionales (participación) ><br>bienes functionales (participación) > | DECLARA BIENES DEL CÓNYUGE O CO                                                                                                    | ONVIVIENTE CIVIL                                                                                                    |   |            |
| Image: Solution selectionada corresponde a "Si", en los próximos pasos se habilitará una pestaña para que pueda declarar los bienes del cónyupe o cominente civil         Sti la opción seleccionada corresponde a "Si", en los próximos pasos se habilitará una pestaña para que pueda declarar los bienes del cónyupe o cominente civil         Stitudades       Image: Solution seleccionada corresponde a "Si", en los próximos pasos se habilitará una pestaña para que pueda declarar los bienes del cónyupe o cominente civil         Stitudades       Image: Solution seleccionada corresponde a "Si", en los próximos pasos se habilitará una pestaña para que pueda de los dimos 12 meses         Varias Concesions       Image: Solution seleccionada de los dimos 12 meses         Varias Destruentos financienos       Image: Solution seleccionada de los dimos 12 meses         No resistem registros       No existem registros         No existem registros       No existem registros                                                                                                    | Siempre deben declararse los bienes del c<br>conviviente civil ha pactado en comunidad<br>de conformidad con los artículos 150, 166 | ónyuge casado bajo el régimen patrimonial de sociedad conyugal o<br>de bienes, con exclusión de los bienes del cónyuge, administrados por el<br>y 167 del Código Civil. |   |            |
| Si la opción seleccionada corresponde a "Si", en los próximos pasos se habilitará una pestaña para que pueda declarar los bienes del cónyupe o cominiente civil                                                                                                    | " ( s ) )                                                                                                    | No 😔                                                                                                    |   |            |
| declarar los bienes del cónyuge o convivente civil         declarar los bienes del cónyuge o convivente civil         declarar los bienes los los de gorovechaminto de guas y Concesiones         percisional de agrovechaminto de pienes Muebles Registrateles         percisional de agrovechaminto de pienes Muebles Registrateles         percisional de agrovechaminto de pienes Muebles Registrateles         percisional de agrovechaminto de pienes Muebles Registrateles         percisional de agrovechaminto de pienes Muebles Registrateles         percisional de agrovechaminto de pienes Muebles Registrateles         percisional de agrovechamintationes (participación) > nentidades         habres (polisional methodes)         bieres Muebles)         habres (polisional methodes)         bieres Muebles)         habres (polisional methodes)         bieres Muebles)         habres (polisional methodes)         bieres Muebles)         habres (polisional methodes)         bieres Muebles)         habres (polisional methodes)         bieres Muebles)         habres (polisional methodes)         bieres Muebles)         habres (polisional methodes)         habres (polisional methodes)         habres (polisional methodes)         habres (polisional methodes)         habres (polisional method                                                                                                    | Si la opción seleccionada corresponde a "S                                                                                          | Si", en los próximos pasos se habilitará una pestaña para que pueda                                                                                                    |   |            |
| Zitvidades     2       Iteres Innuebles     >       guas y Concesiones     >       guas y Concesiones     >       entidades     >       interables     >       interables     >                                                                                                    | declarar los bienes del cónyuge o convivie                                                                                          | nte civil                                                                                                    |   |            |
| Chrodosin     Declarante       Declarante     Declarante       Declarante     Actividades en que Naya participado en los útimos 12 meses       Declarante     Declarante       Declarante     Declarante       Declarante     Declarante       Declarante     Declarante       Declarante     Declarante       Declarante     Declarante       Declarante     Declarante       Declarante     Declarante       Declarante     Declarante       Declarante     Declarante       Declarante     Declarante       Declarante     Declarante       Declarante     Decla                                                                                                    |                                                                                                    |                                                                                                    |   |            |
| Actividades profesionales, laborales, económicas, gremiale       ipuas y Concesiones       ibres Muebles Registrables       ibres Muebles Registrables       in entidades       in entidades       in view       in entidades       in view       in view       in view       in view       in view       in view       in view       in view </td <td>Actividades &gt;</td> <td>Declarante Declaración Patrimonio pomona relacionada</td> <td></td> <td></td>                                                                                                    | Actividades >                                                                                                    | Declarante Declaración Patrimonio pomona relacionada                                                                                                    |   |            |
| iguas y Concesiones     Advidades en que haya participado en los últimos 12 meses       inens Muebles Registrabiles     Image: Concesiones       in entidades     Image: Concesiones       in entidades     Image: Concesiones       <                                                                                                    | Derechos de aprovechamiento de >                                                                                                    | Actividades profesionales, laborales, económicas, gremiale                                                                                                    |   |            |
|                                                                                                    | guas y Concesiones                                                                                                    | Actividades en que haya participado en los últimos 12 meses                                                                                                    |   |            |
| n entidades Alares (Instrumentos financieros Alares (Instrumentos financieros Alares (Instrumentos Financieros Alares (Instrumentos Financieros Alares (Instrumentos                                                                                                 | Sienes Muebles Registratiles                                                                                                    | O Tiene O No Tiene                                                                                                    |   |            |
| Alares (instrumentos financieros )<br>Aradato Especial de Administración )<br>le Valores No existen registros<br>No existen registros                                                                                                    | en entidades                                                                                                    |                                                                                                    |   |            |
| Aandato Especial de Administración > No existen registros<br>le Valores No existen registros                                                                                                    | valores (instrumentos financieros ><br>ransables)                                                                                   |                                                                                                    |   |            |
|                                                                                                    | Mandato Especial de Administración >                                                                                                | No existen recistros                                                                                                    |   |            |
|                                                                                                    | asivos >                                                                                                    |                                                                                                    |   |            |
|                                                                                                    | Selección declarante                                                                                                    |                                                                                                    |   |            |
| Selección declarante                                                                                                    | (DECLARANTE) EDUAR                                                                                                    | DO VALENZUELA SEPULVEDA                                                                                                    |   |            |
| Selección declarante (DECLARANTE) EDUARDO VALENZUELA SEPULVEDA                                                                                                    | (CONYUGE) ALEJANDR                                                                                                    | A PEREZ CONCHA                                                                                                    |   |            |
| Selección declarante (DECLARANTE) EDUARDO VALENZUELA SEPULVEDA (CONTUGE) ALEMADRA PEREZ CONCHA)                                                                                                    | (TUTELA O CURATELA)                                                                                                    | SUSANA VALENZUELA PEREZ                                                                                                    |   |            |
| Selección declarante<br>(DECLARANTE) EDUARDO VALENZUELA SEPULVEDA<br>(CONTUGE) ALEJANDRA FEREZ CONCHA)<br>(TUTELA O CURATELA) SUSANA VALENZUELA PEREZ                                                                                                    |                                                                                                    |                                                                                                    |   |            |
| Selección declarante<br>(DECLARANTE) EDUARDO VALENZUELA SEPULVEDA<br>(CONVIGE) ALEJANDRA PEREZ CONCHA)<br>(TUTELA O CURATELA) SUSANA VALENZUELA PEREZ                                                                                                    |                                                                                                    |                                                                                                    |   |            |
| Selección declarante<br>(DECLARANTE) EDUARDO VALENZUELA SEPULVEDA<br>(COONYUGE) ALEJANDRA PEREZ CONCHA)<br>(TUTELA O CURATELA) SUSANA VALENZUELA PEREZ                                                                                                    |                                                                                                    |                                                                                                    |   |            |
| Selección declarante<br>(DECLARANTE) EDUARDO VALENZUELA SEPULVEDA<br>(COUNYUGE) ALEJANDRA PEREZ CONCHA)<br>(TUTELA O CURATELA) SUSANA VALENZUELA PEREZ                                                                                                    |                                                                                                    |                                                                                                    |   |            |
| Selección declarante<br>(DECLARANTE) EDUARDO VALENZUELA SEPULVEDA<br>(CONVYUGE) ALEJANDRA PEREZ CONCHA)<br>(TUTELA O CURATELA) SUSANA VALENZUELA PEREZ                                                                                                    |                                                                                                    |                                                                                                    | ( | <b>2</b> C |
| Selección declarante<br>(DECLARANTE) EDUARDO VALENZUELA SEPULVEDA<br>(CONYUGE) ALEJANDRA PEREZ CONCHA)<br>(TUTELA O CURATELA) SUSANA VALENZUELA PEREZ                                                                                                    |                                                                                                    |                                                                                                    |   |            |

2.4 En su declaración en la esquina superior aparece un nuevo botón, al lado derecho suyo, para que pueda declarar los bienes del cónyuge.

| Actividades                                           | <b>`</b> | Declarante      |              | 3             | Declaración Pa | trimonio pers | ona relacionad |
|-------------------------------------------------------|----------|-----------------|--------------|---------------|----------------|---------------|----------------|
| Bienes Inmuebles                                      | >        |                 |              | _             |                |               |                |
| Derechos de aprovechamiento de<br>Aguas y Concesiones | >        | Actividade      | s profesio   | nales, lab    | orales, eco    | onómicas,     | gremiale       |
| Bienes Muebles Registrables                           | >        | - Actividades e | n que haya p | articipado en | los ultimos 12 | meses         |                |
| Derechos o Acciones (participación)<br>en entidades   | >        |                 | r   🖸 E      | itere 🔽       | Eliminar       | onene         |                |
| Valores (instrumentos financieros<br>transables)      | >        | Tipo d          |              | Natur         |                | Dato          |                |
| Mandato Especial de Administración<br>de Valores      | >        |                 |              | No existe     | n registros    |               |                |
| Pasivos                                               | >        |                 |              |               |                |               |                |

El formato de la declaración es la misma.

Declaración Patrimonio persona relacionada

2.5 Una vez que haya finalizado de completar los datos debe apretar el Botón siguiente / guardar.

|                                     |                                                       | <u> </u> |
|-------------------------------------|-------------------------------------------------------|----------|
| Datos Personales                    | 🖗 Ayuda 😗 Campo obligat                               | orio     |
| RU.N. (*) :                         |                                                       |          |
| vombres (*) :                       |                                                       |          |
| pellido Paterno (*) :               |                                                       | -1       |
| pellido Materno:                    |                                                       | -1       |
| Profesión / Oficio (*) :            | · · · · · · · · · · · · · · · · · · ·                 | 0        |
| ugar donde reside (*) :             | Chile      Extranjero                                 | _        |
| tegión (*) :                        | METROPOLITANA DE SANTIAGO                             | 0        |
| omuna (*) :                         | · · · · · · · · · · · · · · · · · · ·                 | 0        |
| omicilio Particular:<br>#e #eervedo | Cate o Nombre del Prodo (*): DPLOC/BX/BD. DPLOC/BX/BD | •        |
| inimen Patrimonial (*)              | NO ARI IPA                                            |          |
|                                     |                                                       |          |
|                                     | 🖉 Siguiente / Guard                                   | tar      |

#### Datos de la Entidad

 Respecto de los Datos de la Entidad deberá revisar que la información esté conforme al grado que está asumiendo, y de ser necesaria alguna corrección o duda al respecto, deberá avisar a la Administradora, la señorita Paola Morelli, correo Pmorelli@indap.cl.

| Datos de la Entidad                                                                              |                                                                                                    |
|--------------------------------------------------------------------------------------------------|----------------------------------------------------------------------------------------------------|
| Servicio / Entidad (*) : INSTITUTO DE DESARROLLO AGROPECUARIO                                    |                                                                                                    |
| Cargo o Función (*) : PROFESIONAL                                                                |                                                                                                    |
| Tipo Sujeto Obligado (*): 10. DIRECTIVOS, PROFESIONALES Y TÉCNICOS QUE SE DESEMPER               | ÑEN HASTA EL TERCER NIVEL JERÀRQUICO O SU EQUIVALENTE                                                                                                    |
| - Grado o Renta Mensual                                                                          |                                                                                                    |
|                                                                                                  | Seleccione Grado o Renta Mensual                                                                                                    |
|                                                                                                  | Grado     Grado     Centa Mensual     (cuando no tenga     grado)                                                                                                    |
| Grado (*): 11º                                                                                   |                                                                                                    |
| Renta Mensual<br>(*) : Ingrese número entero, no se permite el uso de puntos ní comas B): 123455 | Tipo Moneda (*): TIPO MONEDA                                                                                                    |
| Fecha de Asunción en el cargo (*): 01/09/2018                                                    |                                                                                                    |
| Lugar de desempeño (*):                                                                          |                                                                                                    |
| Región de desempeño (*) : METROPOLITANA DE SANTIAGO                                              |                                                                                                    |
| Comuna de desempeño (*) : SANTIAGO                                                               |                                                                                                    |
| Jefela de Servicio                                                                               |                                                                                                    |
|                                                                                                  | ¿Es Ud. el Jefela de Servicio o alguno de los sujetos señalados en el inciso 3º del artículo 7º de la ley Nº 20.880?                                                                                                    |
|                                                                                                  | _ Si⊛ No                                                                                                    |
|                                                                                                  | En caso de serio, debe declarar parientes por consanguinidad en toda la línea recta y en la línea colateral en segundo grado por<br>consanguindida como por afinidad que se encuentren vivos.<br>I. Tatarabuelos, bisabuelos, abuelos, padres, hijos, nietos, bisnietos, tataranietos, choznos<br>II. Hermanos, curidades y suegoros |
|                                                                                                  |                                                                                                    |
|                                                                                                  |                                                                                                    |
|                                                                                                  |                                                                                                    |

2.1. Respecto de Cargo o función debe seleccionar su situación al momento de realizar la declaración, según si usted es Director, Director Regional, Jefe de Departamento, Jefe de División o Profesional.

| Datos de la Entidad        |                                                                                                    | 🛞 Ayuda (*) Campo obligate |
|----------------------------|----------------------------------------------------------------------------------------------------|----------------------------|
| Servicio / Entidad (*) :   | INSTITUTO DE DESARROLLO AGROPECUARIO                                                                         | ~ 🥹                        |
| Cargo o Función (*) :      | PROFESIONAL                                                                                                  | ~ 😡                        |
| Tipo Sujeto Obligado (*) : | 10. DIRECTIVOS, PROFESIONALES Y TÉCNICOS QUE SE DESEMPEÑEN HASTA EL TERCER NIVEL JERÀRQUICO O SU EQUIVALENTE | × @                        |
| Crede a Dente Manauel      |                                                                                                    |                            |

2.2. En el Caso de Tipo Sujeto Obligado debe seleccionar 10. DIRECTIVOS, PROFESIONALES Y TÉCNICOS QUE SE DESEMPEÑEN HASTA EL TERCER NIVEL JERÁRQUICO O SU EQUIVALENTE.

Si es Auditor Interno o cumple dicha función debe seleccionar: 22. DECLARANTE VOLUNTARIO.

| Datos de la Entidad        |                                                                                                    | Ayuda (*) Campo obligat |
|----------------------------|----------------------------------------------------------------------------------------------------|-------------------------|
| Servicio / Entidad (*) :   | INSTITUTO DE DESARROLLO AGROPECUARIO                                                                         | ~ 😡                     |
| Cargo o Función (*) :      | PROFESIONAL                                                                                                  | ~ 0                     |
| Tipo Sujeto Obligado (*) : | 10. DIRECTIVOS, PROFESIONALES Y TÉCNICOS QUE SE DESEMPEÑEN HASTA EL TERCER NIVEL JERÀRQUICO O SU EQUIVALENTE | ~ 😡                     |
| Grado o Renta Mensual      |                                                                                                    |                         |

2.3. El sistema le solicitara que seleccione si su declaración está siendo hecha en función de su grado o renta mensual.

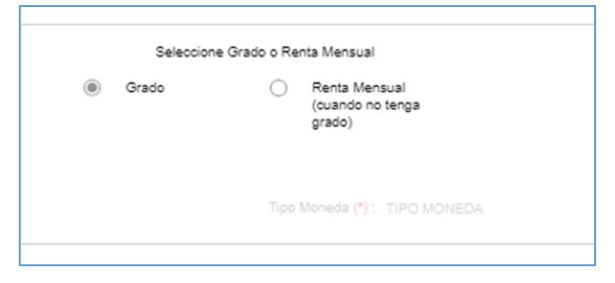

2.4. Por omisión el sistema indicará grado si usted es funcionario (planta, contrata, etc.)

Pero, si tiene la calidad jurídica de honorario debe seleccionar Renta Mensual.

| Seleo | ione Grado o Renta Mensual                  |
|-------|---------------------------------------------|
| Grado | Renta Mensual<br>(cuando no tenga<br>grado) |
|       | Tipo Moneda (*) : TIPO MONEDA               |

2.5. Cuando le consulten al final de la página ¿Es Ud. el Jefe/a de Servicio o alguno de los sujetos señalados en el inciso 3° del artículo 7° de la ley N° 20.880?

A.-Si es usted Presidente, Subsecretario, Jefe de Superior del servicio deberá contestar SI.

B.- Si no está incluido en esa categoría la respuesta es NO.

| ¿Es Ud. el Jefe/a de Servicio o alguno de los sujetos señalados en el inciso 3º del artículo 7º de la ley Nº 20.880?                                                                                                    |
|----------------------------------------------------------------------------------------------------|
| 🔿 Si 🛞 No                                                                                                    |
| En caso de serio, debe declarar parientes por consanguinidad en toda la línea recta y en la línea colateral en segundo grado por<br>consanguinidad como por afinidad que se encuentren vivos.<br>i. Tatarabuelos, bisabuelos, abuelos, padres, hijos, nietos, bisnietos, tataranietos, choznos<br>ii. Hermanos, cuñados y suegros |
|                                                                                                    |

2.6. Una vez que haya finalizado de completar los datos debe apretar el Botón siguiente / guardar.

| atos de la Entidad                                                                                                    | 😡 Apuda 👩 Campo ebligatorio                                                                               |
|----------------------------------------------------------------------------------------------------|----------------------------------------------------------------------------------------------------|
| nicio / Enticled (*): INSTITUTO DE DESARROLLO AGROPECUARIO                                                                                                    | ~o                                                                                                    |
| ingo o Fundén (*) PROFESIONAL                                                                                                    | ~ •                                                                                                    |
| 20 Sujeto Oblgado 🍅 : 10. DRECTIVOS, PROFESIONALES Y TECNICOS QUE SE DESEMPEÑEN HASTA EL TERCER NIVEL JERÁRQUICO O SU EQUIVALENTE                                                                                                    | ~ •                                                                                                    |
| Srado o Renta Mensual                                                                                                    |                                                                                                    |
| Belectione C                                                                                                    | rado o Renta Mensual                                                                                      |
| @ 0rate                                                                                                    | Renta Mensual     (cuando no anga     grado)                                                              |
| Grado (*) : 114                                                                                                    | ×0                                                                                                    |
| Ranta Mansaal<br>CT may as homes anties, so as peritor or use on particle (1000)                                                                                                    | Tele Monada (Y) : Tang Monattak 🦟 🖉                                                                       |
| echa de Asunción en el cargo (*): 01092018                                                                                                    | •                                                                                                    |
| Lugar de desempeño (*) : 🌒 Chile 🔿 Extranjero                                                                                                    |                                                                                                    |
| agión de desempeño (*): METROPOLITANA DE SANTIAGO                                                                                                    | ~ 0                                                                                                    |
| iomuna de desempeño 🕐 : SANTIAGO                                                                                                    | -                                                                                                    |
| Jefela de Servicio                                                                                                    |                                                                                                    |
| ¿Es Ud. el Jefeia de Servicio o alguno de los sujeto:                                                                                                    | J señalados en el inciso 3º del artículo 7º de la ley № 20.880?                                           |
|                                                                                                    | 5 @ No                                                                                                    |
| Dis page 18 million (see the second second secon | ad en tota la filea netta y en la filea ostatenti en segundo grado por<br>sinentes, totarenets, chiarnes, |
| L Hermanna, cullable y sudges                                                                                                    |                                                                                                    |
|                                                                                                    |                                                                                                    |
|                                                                                                    |                                                                                                    |
| 4                                                                                                    |                                                                                                    |
|                                                                                                    | Siguiente / Guardar                                                                                       |
|                                                                                                    |                                                                                                    |

#### Hijos bajo Patria Potestad

3. Respecto de la patria potestad y tutela o curatela se declaran sólo si los bienes están bajo la administración del declarante, en caso de que sus hijos menores tuviesen alguna propiedad a su nombre o si tuviese la custodia legal de alguna persona mayor de edad (madre, padre, etc.) o si es soltero y es tutor legal de alguna persona que se encuentre en alguna de las situaciones anteriores.

| DIP. Declaraciones de<br>Intereses y Patrimonio<br>Contraloria.cl      |          |                 |              |                             |                                      | PAOLA ROSSANA                      | MORELLI NAVARRETE<br>Administrador<br>mación sobre mi administrador |
|------------------------------------------------------------------------|----------|-----------------|--------------|-----------------------------|--------------------------------------|------------------------------------|---------------------------------------------------------------------|
| 🛉 Inicio 🔒 Mis Declaraciones 🔇 Administración                          | 🔒 Trans; | parencia Pasiva |              |                             |                                      |                                    | 😝 Editar mi perfil                                                  |
| Antecedentes del Declarante                                            | <u>^</u> | Datos i cison   | as objetus a | intena o curatena, i at     | in rotestad                          |                                    | Ayuda () Campo congator                                             |
| Datos de la Declaración                                                | <b>^</b> |                 | 2 Tiene hij  | os sujetos a patria potesta | id o personas sometidas a tutela o o | curatela que tengan bienes que det | ban declararse?                                                     |
| Datos Personales                                                       | ,        |                 |              |                             | SI      No                           | 1                                  |                                                                     |
| Datos de la Entidad                                                    | × .      |                 |              |                             |                                      |                                    |                                                                     |
| Hijos bajo Patria Potestad y/o personas sujetas a tutela o<br>curatela |          |                 |              |                             |                                      |                                    |                                                                     |
| Intereses y Patrimonio de PAOLA ROSSANA MORE                           | u        |                 |              |                             |                                      |                                    | Apellipo Materno                                                    |
| Actividades                                                            | >        |                 |              |                             | No existen registros para r          | nostrar                            |                                                                     |
| Bienes Inmuebles                                                       | >        |                 |              |                             |                                      |                                    |                                                                     |
| Derechos de aprovechamiento de Aguas y Concesiones                     | >        |                 |              |                             |                                      |                                    |                                                                     |
| Bienes Muebles Registrables                                            | >        |                 |              |                             |                                      |                                    |                                                                     |
| Derechos o Acciones (participación) en entidades                       | >        |                 |              |                             |                                      |                                    |                                                                     |
| Valores (instrumentos financieros transables)                          | >        |                 |              |                             |                                      |                                    |                                                                     |
| Mandato Especial de Administración de Valores                          | >        |                 |              |                             |                                      |                                    |                                                                     |
| Pasivos                                                                | >        |                 |              |                             |                                      |                                    | 😸 Siguiente / Guarda                                                |

3.1. Si tuviese que declarar le aparece la siguiente ventana, debe cerrarla. El Botón cerrar aparece en la esquina inferior derecha de la pantalla.

| Inter Participation                                                      |           |                                                                                                    |                                                                                                    |
|--------------------------------------------------------------------------|-----------|----------------------------------------------------------------------------------------------------|----------------------------------------------------------------------------------------------------|
| and a share the substant                                                 |           |                                                                                                    |                                                                                                    |
| as sometidas a tutela e curatela que tengan trenes que detan declaranse? |           |                                                                                                    |                                                                                                    |
| Declarante 3. Declarante Patanono penara retelevado                      |           |                                                                                                    |                                                                                                    |
| Actividades profesionales, laborales, econòmicas, greniale               |           |                                                                                                    |                                                                                                    |
| Actividades en que haya participado en los útimos 12 meses               |           |                                                                                                    |                                                                                                    |
| O Tiene O No Tiene                                                       |           |                                                                                                    |                                                                                                    |
|                                                                          |           |                                                                                                    |                                                                                                    |
| No existen registros                                                     |           |                                                                                                    |                                                                                                    |
|                                                                          |           |                                                                                                    |                                                                                                    |
|                                                                          |           |                                                                                                    |                                                                                                    |
|                                                                          |           |                                                                                                    |                                                                                                    |
|                                                                          |           |                                                                                                    |                                                                                                    |
|                                                                          |           |                                                                                                    |                                                                                                    |
|                                                                          |           |                                                                                                    |                                                                                                    |
|                                                                          |           |                                                                                                    |                                                                                                    |
|                                                                          |           |                                                                                                    |                                                                                                    |
|                                                                          |           |                                                                                                    |                                                                                                    |
|                                                                          |           |                                                                                                    |                                                                                                    |
|                                                                          |           |                                                                                                    |                                                                                                    |
|                                                                          |           |                                                                                                    | Certai                                                                                                    |
|                                                                          | Declarate | Orcinente         Exclusival palatati guestatati and           Actividades profesionelles, Lábocales, eccendenticas, greentata.         Inference des les palatation les tables 12 meres           Inference des les palatationes les tables 12 meres         Inference des les palatationes les tables 12 meres           Inference des les palatationes les tables 12 meres         Inference des les palatationes les tables 12 meres           Inference des les palatationes les tables 12 meres         Inference des les palatationes les tables 12 meres           Inference des les palatationes les des les de | Declaratio       Technology production (production) (production)         Archidates productions, behavalies, convertices, gravitate.         Archidates (production)       Technology production (production)         Declaration       Technology production (production)         Declaration       Technology production) |

3.2. Cuando lo cierre aparece el siguiente menú, debe seleccionar agregar.

| Í | Datos Personas Sujetas a Tutela o Cura                                                                                  | tela, Patria Potestad | V                                 |                  | 🖗 Ayuda (*) Campo obliga |  |  |  |  |  |
|---|----------------------------------------------------------------------------------------------------|-----------------------|-----------------------------------|------------------|--------------------------|--|--|--|--|--|
|   | ¿Tiene hijos sujetos a patria potestad o personas sometidas a tutela o curatela que tengan bienes que deban declararse? |                       |                                   |                  |                          |  |  |  |  |  |
|   | Si O No                                                                                                    |                       |                                   |                  |                          |  |  |  |  |  |
| L | $\frown$                                                                                                    |                       |                                   |                  |                          |  |  |  |  |  |
| ( | 🔘 Agregar 📝 Editar 🛛 🗔 Elimina                                                                                          | r                     |                                   |                  |                          |  |  |  |  |  |
| þ | RUN                                                                                                    | Tipo Relación         | Nombres                           | Apellido Paterno | Apellido Materno         |  |  |  |  |  |
|   |                                                                                                    |                       | No existen registros para mostrar |                  |                          |  |  |  |  |  |
|   |                                                                                                    |                       |                                   |                  |                          |  |  |  |  |  |
|   |                                                                                                    |                       |                                   |                  |                          |  |  |  |  |  |
|   |                                                                                                    |                       |                                   |                  |                          |  |  |  |  |  |
|   |                                                                                                    |                       |                                   |                  |                          |  |  |  |  |  |
| 6 |                                                                                                    |                       | 0                                 |                  | <u>_</u>                 |  |  |  |  |  |

3.3. Aparece el siguiente menú debiéndose completar los siguientes datos y apretar el botón guardar.

|              | Chene hijos sajer                                           | <del>os a parna porestad o personas son</del> | ) Sí ()  | No          | tengan |
|--------------|-------------------------------------------------------------|-----------------------------------------------|----------|-------------|--------|
| Decla        | aración de Intereses y Patr                                 | imonio                                        |          |             |        |
| Dato:        | s Personas Sujetas a Tutela o Ci                            | uratela, Patria Potestad                      |          | 1           |        |
| Tipo         | Relación (*):                                               | SELECCIONE TIPO RELACIÓN                      | ~ 😡      |             | An     |
| R.U.<br>Dato | .N. (*) :<br>reservado                                      | R.U.N.                                        | Θ        |             | 083    |
| Nom<br>Dato  | nbres (*) :<br>reservado (Solo si es menor de edad)         | NOMBRES                                       | 0        | ara mostrar |        |
| Ape<br>Dato  | llido Paterno (*) :<br>reservado (Solo si es menor de edad) | APELLIDO PATERNO                              | 0        |             |        |
| Ape<br>Dato  | llido Materno (*) :<br>reservado (Solo si es menor de edad) | APELLIDO MATERNO                              | Θ        |             |        |
|              |                                                             | Guardar 😣                                     | Cancelar |             |        |
|              |                                                             |                                               |          |             |        |
|              |                                                             |                                               |          |             |        |
|              |                                                             |                                               |          |             |        |

3.4. Una vez guardada la información solicitada o en caso de que su respuesta sea no, debe apretar el Botón siguiente / guardar.

| DEClaraciones de<br>Intereses y Patrimonio<br>Contraloria.cl          |              |               |                  |                             |                                 | PAOLA ROSSANA                        | MORELLI NAVARRETE Administrador |
|-----------------------------------------------------------------------|--------------|---------------|------------------|-----------------------------|---------------------------------|--------------------------------------|---------------------------------|
| 🛖 Inicio 🛛 🚘 Mis Declaraciones 🛛 🚫 Administración 👘                   | G Transparen | ncia Pasiva   |                  |                             |                                 |                                      | 😝 Editar mi perfil              |
| Antecedentes del Declarante                                           |              | tos r ersonas | o o o jeta o a i | utera o Guratera, r at      | ina i otestaŭ                   |                                      | · Ayuda () Campo obligator      |
| Datos de la Declaración >                                             | ~            |               | ¿Tiene hijo      | os sujetos a patria potesta | d o personas sometidas a tutela | o curatela que tengan bienes que del | ban declararse?                 |
| Datos Personales >                                                    |              |               |                  |                             | ⊖ SI®                           | No                                   |                                 |
| Datos de la Entidad >                                                 |              |               |                  |                             |                                 |                                      |                                 |
| Hijos bajo Patria Potestad y/o personas sujetas a tutela o curatela > |              |               |                  |                             |                                 |                                      |                                 |
| Intereses y Patrimonio de PAOLA ROSSANA MOREL                         |              |               |                  |                             |                                 |                                      | Agaminto Materico               |
| Actividades                                                           | >            |               |                  |                             | No existen registros par        | a mostrar                            |                                 |
| Bienes Inmuebles                                                      | >            |               |                  |                             |                                 |                                      |                                 |
| Derechos de aprovechamiento de Aguas y Concesiones                    | >            |               |                  |                             |                                 |                                      |                                 |
| Bienes Muebles Registrables                                           | >            |               |                  |                             |                                 |                                      |                                 |
| Derechos o Acciones (participación) en entidades                      | >            |               |                  |                             |                                 |                                      |                                 |
| Valores (instrumentos financieros transables)                         | >            |               |                  |                             |                                 |                                      |                                 |
| Mandato Especial de Administración de Valores                         | >            |               |                  |                             |                                 |                                      |                                 |
|                                                                       |              |               |                  |                             |                                 |                                      | E Siguiante / Guarda            |

#### **SEGUNDA SECCION: DECLARACION DE INTERESES Y PATRIMONIO**

Al ingresar a esta sección se te explica cómo realizar tu declaración de Intereses y Patrimonio.

## Registro actividades profesionales, laborales, económicas, gremiales o beneficencia

4. Aquí se deben declarar las actividades profesionales, laborales, económicas, gremiales o beneficencia realizadas sean o no remuneradas, en paralelo a su trabajo en INDAP, por ejemplo, clases.

| ctividades en que haya partici                                                      | pado en los últimos 12 meses                                                                              |                                                 |                                                   |  |  |
|-------------------------------------------------------------------------------------|----------------------------------------------------------------------------------------------------|-------------------------------------------------|---------------------------------------------------|--|--|
|                                                                                     |                                                                                                    | O Tier                                          | ne 🔿 No Tiene                                     |  |  |
|                                                                                     |                                                                                                    |                                                 |                                                   |  |  |
|                                                                                     |                                                                                                    |                                                 |                                                   |  |  |
|                                                                                     |                                                                                                    |                                                 |                                                   |  |  |
|                                                                                     |                                                                                                    | No                                              | existen registros                                 |  |  |
|                                                                                     |                                                                                                    |                                                 |                                                   |  |  |
|                                                                                     |                                                                                                    |                                                 |                                                   |  |  |
|                                                                                     |                                                                                                    |                                                 |                                                   |  |  |
|                                                                                     |                                                                                                    |                                                 |                                                   |  |  |
|                                                                                     |                                                                                                    |                                                 |                                                   |  |  |
| ctividades que realiza o en qu                                                      | e naticina a la fecha de la Declaración                                                                   |                                                 |                                                   |  |  |
| uctividades que realiza o en qu                                                     | e participa a la fecha de la Declaración                                                                  |                                                 | 0.115                                             |  |  |
| ctividades que realiza o en qu                                                      | e participa a la fecha de la Declaración                                                                  | ⊖ Tier                                          | ne 🔿 No Tiene                                     |  |  |
| ctividades que realiza o en qu                                                      | e participa a la fecha de la Declaración                                                                  | ⊖ Tier                                          | ne 🔿 No Tiene                                     |  |  |
| ctividades que realiza o en qu<br>Constantes<br>Topo de Actividad                   | e participa a la fecha de la Declaración<br>El Cholomor<br>Rindro, Acea o Tipo de Jordanseco del v        | Tier                                            | ne No Tiene                                       |  |  |
| ctividades que realiza o en qu<br>Ten Producer - Del Produce<br>Ten de Actividad    | e participa a la fecha de la Declaración                                                                  | O Tier                                          | ne No Tiene                                       |  |  |
| ctividades que realiza o en qu<br>De realizar o en qu<br>De realizar de la constant | e participa a la fecha de la Declaración<br>1915 - El Molton<br>Robos - Anas o Tipo de — Protosenso del 1 | Claste dat vincute<br>No                        | ne No Tiene<br>Fecha racia                        |  |  |
| ctividades que realiza o en qu<br>CO Constant<br>Tipo de Actividad                  | e participa a la fecha de la Declaración<br>101 Molémer<br>Rubro, Area o Tipo de — Rubracienes del 1      | Tier     Treater     Classia del vinculo     No | ne No Tiene<br>Piecha Intolo<br>existen registros |  |  |
| ctividades que realiza o en qu<br>Con constant - Con Golden<br>Tiper de Actividad   | e participa a la fecha de la Declaración<br>El Citología<br>Rutero, Anas o Tipo de Statuanasco del        | Ther     Cogete def vincule     No              | No Tiene<br>Piecha moto<br>existen registros      |  |  |
| ctividades que realiza o en qu<br>no fonético<br>Tipo de Actividad                  | e participa a la fecha de la Declaración<br>1923 El Bolono<br>Rueros, Anna a Tipo de Statunariana de L    | O Tier<br>recute Cheste del vincute<br>No       | ne No Tiene<br>Pecha Incla<br>existen registros   |  |  |

4.1. Si tiene alguna actividad que declarar en la que haya participado en los últimos 12 meses, se va a desplegar el siguiente menú, debe seleccionar declarar.

| ſ | Actividades profesionales, labo                             | rales, económicas, gremiales o  | de beneficencia, sean o no rem | uneradas, que realice o en que | participe                       | C      |  |  |  |  |
|---|-------------------------------------------------------------|---------------------------------|--------------------------------|--------------------------------|---------------------------------|--------|--|--|--|--|
|   | Actividades en que haya participado en los últimos 12 meses |                                 |                                |                                |                                 |        |  |  |  |  |
|   | (i) Tiene O No Tiene                                        |                                 |                                |                                |                                 |        |  |  |  |  |
| Ç | 🔀 Declarar 🛛 🍃 Editar 🛛 🔀 El                                | liminar                         |                                |                                |                                 |        |  |  |  |  |
| ١ | Tipo de Actividad                                           | Rubro, Àrea o Tipo de Actividad | Naturaleza del vínculo         | Objeto de la Entidad           | Dato Sensible conforme a la Ley | Estado |  |  |  |  |
|   | No existen registros                                        |                                 |                                |                                |                                 |        |  |  |  |  |

4.2. Se despliega el siguiente menú que debe completar y guardar.

| Actividades en que haya participado en los | últimos 12 meses                                                                                            | Tien                                             | e 🔿 No Tiene                |                                 |  |
|--------------------------------------------|----------------------------------------------------------------------------------------------------|--------------------------------------------------|-----------------------------|---------------------------------|--|
| 🔂 Declarar 🛛 🌍 Editar 🛛 🍔 Eli              | minar                                                                                                    |                                                  |                             |                                 |  |
|                                            |                                                                                                    | turaleza del vinculo                             |                             | Dato Sensible conforme a la Ley |  |
|                                            | Declaración de Intereses y Patrimo<br>- Actividades en que haya participado en l<br>Tipo de Actividad (*) : | onio<br>os últimos 12 meses<br>TIPO DE ACTIVIDAD | Ayuda (*) Campo obligatorio |                                 |  |
| uctividades que realiza o en que participa | Descripción de la Actividad (*) :                                                                           | DESCRIPCIÓN DE LA                                | ACTIVIDAD                   |                                 |  |
|                                            | sensible conforme a la Ley 19.628 (*)                                                                       |                                                  | Cancelar                    |                                 |  |

4.3. Respecto de la Ley 19.628 si el funcionario considera que estos datos revelan sus datos personales sensibles como afiliación política o religiosa, al contestar si, estos se mantendrán en reserva, pero al contestar no, recuerde que está información aparece en la página de transparencia y será visible para cualquier persona, ya que la ley señala lo siguiente:

El artículo 2° letra g) de la ley N° 19.628 define que se entiende por dato sensible, aquellos datos personales que se refieren a las características físicas o morales de las personas o a hechos o circunstancias de su vida privada o intimidad, tales como los hábitos personales, el origen racial, las ideologías y opiniones políticas, las creencias o convicciones religiosas, los estados de salud físicos o psíquicos y la vida sexual.

4.4. Si tiene alguna actividad que declarar en la que participe actualmente, se va a desplegar el siguiente menú, debe seleccionar declarar.

|   | Actividades que realiza o en qu | e participa a la fecha de la Dec | aración                | Tiene              | O No Tiene   |              |                       |        |
|---|---------------------------------|----------------------------------|------------------------|--------------------|--------------|--------------|-----------------------|--------|
| 9 | Declarar Declarar               | Eliminar                         |                        |                    |              |              |                       |        |
|   | Tipo de Actividad               | Rubro, Àrea o Tipo de            | Naturaleza del vínculo | Objeto del vínculo | Fecha inicio | Beneficiario | Dato Sensible conform | Estado |
|   |                                 |                                  |                        | No existe          | n registros  |              |                       |        |

### 4.5. Se despliega el siguiente menú que debe completar y guardar.

|        | Declaración de Intereses y Patrimonio                                      | 😣 Ayuda (*) Campo obligatorio         | , ne   |
|--------|----------------------------------------------------------------------------|---------------------------------------|--------|
| Editar | - Actividades que realiza o en que participa a la f                        | cha de la Declaración                 |        |
|        | Tipo de Actividad (*):                                                     | TIPO DE ACTIVIDAD V 🥹                 | ntidad |
|        | Rubro, Área o Tipo de Actividad (*) :                                      | RUBRO, ÀREA O TIPO DE ACTIVIDAD 🛛 🗸 🥹 |        |
|        | Fecha de inicio (*) :                                                      | FECHA DE INICIO                       |        |
|        | Clasificación (*):                                                         | CLASIFICACIÓN V 🥹                     |        |
|        | Nombre o razón social del Beneficiario (*) :                               | NOMBRE O RAZÓN SOCIAL DEL BENEFICI. 🥹 |        |
|        | R.U.N. o R.U.T. del Beneficiario (*):                                      | O R.U.N. O R.U.T.                     |        |
| n qu   |                                                                            | R.U.N. O R.U.T. DEL BENEFICIARIO      |        |
|        | Considera esta información dato<br>sensible conforme a la Ley 19.628 (*) : | ◯ Si ◯ No 🥹                           | ne     |
| itar   |                                                                            | Guardar & Cancelar                    | nicio  |

4.6. Respecto de la Ley 19.628 si el funcionario considera que estos datos revelan sus datos personales sensibles como afiliación política o religiosa, al contestar si, estos se mantendrán en reserva, pero al contestar no, recuerde que está información aparece en la página de transparencia y será visible para cualquier persona, ya que la ley señala lo siguiente:

El artículo 2° letra g) de la ley N° 19.628 define que se entiende por dato sensible, aquellos datos personales que se refieren a las características físicas o morales de las personas o a hechos o circunstancias de su vida privada o intimidad, tales como los hábitos personales, el origen racial, las ideologías y opiniones políticas, las creencias o convicciones religiosas, los estados de salud físicos o psíquicos y la vida sexual.

4.7. En caso de que su respuesta sea No Tiene, en ambas opciones, o haya completado la información solicitada, debe apretar el Botón siguiente / guardar.

| Actividades en que haya par  | ticipado en los últimos 12 meses                                                                           |                                                         |                                          |  |         |
|------------------------------|----------------------------------------------------------------------------------------------------|---------------------------------------------------------|------------------------------------------|--|---------|
|                              |                                                                                                    | O Tiene                                                 | O No Tiene                               |  |         |
|                              |                                                                                                    |                                                         |                                          |  |         |
|                              |                                                                                                    |                                                         |                                          |  | 10.     |
|                              |                                                                                                    | No exist                                                | en registros                             |  |         |
|                              |                                                                                                    |                                                         |                                          |  |         |
|                              |                                                                                                    |                                                         |                                          |  |         |
|                              |                                                                                                    |                                                         |                                          |  |         |
|                              |                                                                                                    |                                                         |                                          |  |         |
|                              |                                                                                                    |                                                         |                                          |  |         |
| Actividades que realiza o en | que participa a la fecha de la Declaración                                                                 |                                                         |                                          |  |         |
| Actividades que realiza o en | que participa a la fecha de la Declaración                                                                 | Tiene                                                   | No Tiene                                 |  |         |
| Actividades que realiza o en | que participa a la fecha de la Declaración                                                                 | <ul> <li>Tiene</li> </ul>                               | O No Tiene                               |  |         |
| Actividades que realiza o en | que participa a la fecha de la Declaración                                                                 | Tiene     Valcab     Copies ed valcab                   | No Tiene                                 |  | Estado  |
| Actividades que realiza o en | que participa a la fecha de la Declaración<br>• CD Iffensie<br>  Rubro, Avea o Tipo de   Numeraleza del    | Tiene     Viscula     Colptin ed socials     No. extent | No Tiene     Pacha tetolo                |  | Estháo  |
| Actividades que realiza o en | que participa a la fecha de la Declaración<br>nº ED Illion de<br>1 Rubro: Anas o Tipo de 1 Nuterraleza del | Tiene     Status     Clajese ed securals     No exist   | No Tiene     Fecha tricts en registros   |  | Exitado |
| Actividades que realiza o en | que participa a la fecha de la Declaración<br>CODINENSE<br>Rubes, Anna o Taos de Matemáticas del           | Tiene     Tecsis     Coljest est securit     No exist   | No Tiene<br>Fanda 19509<br>en registros  |  | Estado  |
| Actividades que realiza o en | que participa a la fecha de la Declaración                                                                 | Chijest od vincato<br>No exist                          | No Tiene     Fecha Indo     en registros |  | Exitio  |

#### **Registro Bienes Inmuebles Situados en Chile**

5. Respecto de los Bienes Inmuebles se debe declarar tanto los bienes situados en Chile como en el extranjero si fuese el caso.

| Sien Inmueble Sit                       | tuado en Chile                                 |           |                 |                |                           |                                   |                  |               |              |        |
|-----------------------------------------|------------------------------------------------|-----------|-----------------|----------------|---------------------------|-----------------------------------|------------------|---------------|--------------|--------|
|                                         |                                                |           |                 | T              | iene C                    | ) No Tiene                        |                  |               |              |        |
| 🔜 Declarar                              | 🛃 Editar 🛛 調 I                                 | Eliminar  |                 |                |                           |                                   |                  |               |              |        |
| Región                                  | Comuna                                         | Dirección | Nº de Inscripci | Fojas          | Año                       | Rol de Avalúo                     | Conservador      | Avalúo Fiscal | Fecha de Adq | Estado |
|                                         |                                                |           |                 | 1              | o existen regi            | stros                             |                  |               |              |        |
|                                         |                                                |           |                 |                |                           |                                   |                  |               |              |        |
| ien Inmuehle Sit                        | tuado en el Extraniero                         |           |                 |                |                           |                                   |                  |               |              |        |
| ien Inmueble Sit                        | tuado en el Extranjero -                       |           |                 | 0              | Tiene 🔘                   | No Tiene                          |                  |               |              |        |
| ien Inmueble Sit                        | tuado en el Extranjero -                       |           |                 | 0              | Tiene 🔘                   | No Tiene                          |                  |               |              |        |
| ien Inmueble Sif                        | tuado en el Extranjero<br>ICIP fender C        |           |                 | O<br>miente e. | Tiene                     | No Tiene                          |                  |               |              |        |
| ien Inmueble Sit<br>Re Reconstr<br>Pals | tuado en el Extranjero<br>ICD Danse<br>Ciustas |           |                 | O<br>miente e. | Tiene                     | No Tiene<br>s Fecha de            |                  |               |              |        |
| ien Inmueble Sit                        | tuado en el Extranjero                         | Dirección | Valor Co        | O<br>miente e. | Tiene ()<br>Fipo de Moned | No Tiene<br>a Piecha de<br>istros | Adgūsi , Fērma i | le Própie Dor | nicilió      | Estado |

5.1. Si tiene Bienes Inmuebles en Chile debe seleccionar Declarar.

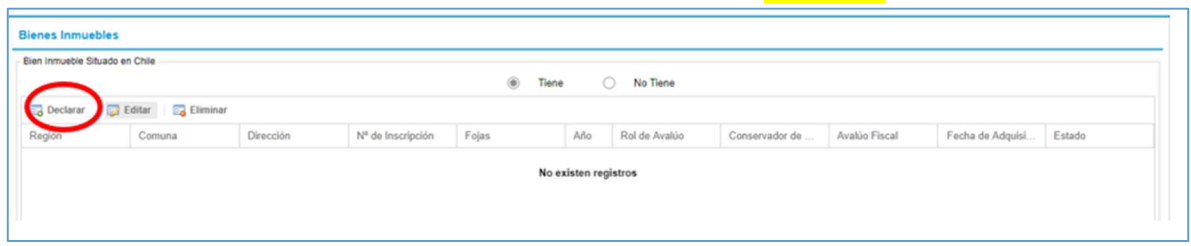

5.2. Aparece el siguiente menú que debe llenar y guardar.

| Bien Inmueble Gravá                                                               | menes/Prohibiciones Litig                                                        | io                                            |                                              |                     |
|-----------------------------------------------------------------------------------|----------------------------------------------------------------------------------|-----------------------------------------------|----------------------------------------------|---------------------|
| Dealte (D):                                                                       | DECION.                                                                          |                                               |                                              |                     |
| Region (*) :                                                                      | REGION                                                                           |                                               |                                              | × 🖌                 |
|                                                                                   |                                                                                  |                                               |                                              | × 0                 |
| Dirección:                                                                        | Calle (*) :                                                                      | Número (*) :                                  | DP/LOC/BXBD:                                 |                     |
|                                                                                   | CALLE 😣                                                                          | NÚMERO 😣                                      | DP/LOC/BXBD                                  |                     |
| Número de Inscripción (*) :<br>Reservado si es domicilio                          | NÚMERO DE INSCRIPCIÓ                                                             | N                                             |                                              | Θ                   |
| Fojas (*) :<br>Dato reservado                                                     | FOJAS                                                                            |                                               |                                              | Θ                   |
| Año (*) :                                                                         | AÑO                                                                              |                                               |                                              | 0                   |
| Rol de avalúos:<br>Reservado si es domicilio                                      | Ingrese solo números enteros, con                                                | - un máximo de 5 dígitos en cada campo        | o, de acuerdo al formato del SII (Ejemplo: 1 | 12345-67890).       |
| Conservador de bienes (*) :<br>Reservado si es domicilio                          | CONSERVADOR DE BIENE                                                             | ES                                            |                                              | ~ 😟                 |
| Avalúo Fiscal (*):                                                                | AVALÚO FISCAL                                                                    |                                               |                                              |                     |
|                                                                                   | Ingrese número entero, no se permi                                               | ite el uso de puntos ni comas Ej: 12345       | 14                                           |                     |
| Si usted NO es pro<br>debe informar la tr                                         | opietario de la totalidad del bien, mar<br>otalidad del avalúo del bien declarad | que aquí para ingresar el porcentaje co<br>o) | orrespondiente (de todas formas, en el can   | npo "Avalúo Fiscal" |
|                                                                                   | FECHA DE ADQUISICIÓN                                                             |                                               |                                              |                     |
| Fecha de Adquisición (*) :                                                        | CLASE DE PROPIEDAD                                                               |                                               |                                              | ~ 😡                 |
| Fecha de Adquisición (*) :<br>Clase de Propiedad (*) :                            |                                                                                  |                                               |                                              |                     |
| Fecha de Adquisición (*) :<br>Clase de Propiedad (*) :<br>¿Es su domicilio? (*) : | ⊖ Si ⊖ No                                                                        |                                               |                                              |                     |

5.3. Una vez que haya llenado los datos de Bien Inmueble, se activan las otras dos opciones (Gravámenes y Litigio)

| Declaración de Inte   | ereses y Patrimonio      |         |
|-----------------------|--------------------------|---------|
| Bien Inmueble Situado | en Chile                 |         |
| Bien Inmueble         | Gravámenes/Prohibiciones | Litigio |

5.4. Al ingresar a editar, aparecen la opción Gravámenes y Prohibiciones, que debe, según sea su caso Agregar, si no lo es, no realice ninguna acción.

| eclaración de Inte    | ereses y Patrimonio      |             |                    | Ayuda (*) Campo obligator | rio |
|-----------------------|--------------------------|-------------|--------------------|---------------------------|-----|
| Bien Inmueble Situado | o en Chile               |             |                    |                           |     |
| Bien Inmueble         | Gravámenes/Prohibiciones | Litigio     |                    |                           |     |
| 🛃 Agregar 🌖           | 🖇 Editar 🛛 📴 Eliminar    |             |                    |                           | ]   |
| Tipo                  | Fojas                    | Inscripción | Año                | Conservador               |     |
|                       |                          |             |                    |                           |     |
|                       |                          |             |                    |                           |     |
|                       |                          |             |                    |                           |     |
|                       |                          |             |                    |                           |     |
|                       |                          |             |                    |                           |     |
|                       |                          |             |                    |                           |     |
|                       |                          |             |                    |                           |     |
|                       |                          |             | 🛄 Guardar v Cerrar | 🔚 Guardar 🛛 🔀 Cancelar    |     |
|                       |                          |             |                    |                           |     |
|                       |                          | 0           |                    |                           |     |

### 5.5. Si tiene que declarar debe completar la información y guardar.

| Bien Inmueble | Gravámenes/Prohibiciones Litig                       | gio                     |             |     | _   |
|---------------|------------------------------------------------------|-------------------------|-------------|-----|-----|
| B Agregar     | 🗊 Editar 🔰 調 Eliminar                                |                         |             |     | _   |
| Tipo          | Fojas                                                |                         | Año         |     |     |
|               | Declaración de Intereses y Patri                     | monio                   |             |     |     |
|               | Prohibiciones y Gravamenes (Hipotec                  | as, Embargos, Usufructo | s y Otros)  |     |     |
|               |                                                      | O Prohibición           | Gravamen    |     | SEF |
|               | Tipo (*) :                                           | TIPO                    |             | ~ 😡 |     |
|               | Fojas (*) :<br>Reservado si es domicílio             | INGRESE FOJAS           |             | 0   |     |
|               | Nº de inscripción (*) :<br>Reservado si es domicilio | INGRESE NÜMERO          | INSCRIPCIÓN | 0   |     |
|               | Año (*) :                                            | INGRESE AÑO             |             | Θ   |     |
|               | Conservador de bienes raíces (*) :                   | SELECCIONE CONS         | ERVADOR     | × 😡 |     |

5.6. Al ingresar a editar, aparecen la opción Litigios, que debe, según sea su caso completar y guardar si no lo es, no realice ninguna acción.

|   | arencia Pasiva  | Declaración de Inte                       | reses y Patrimonio       |         |       | 🥹 Ayuda                 | a (*) Campo obligatorio |            |     |
|---|-----------------|-------------------------------------------|--------------------------|---------|-------|-------------------------|-------------------------|------------|-----|
|   | Declarante      | Bien Inmueble Situado                     | en Chile                 |         |       |                         |                         |            |     |
| ľ | Dianas lung     | Bien Inmueble                             | Gravámenes/Prohibiciones | Litigio |       |                         |                         |            |     |
|   | - Bien Inmueble | Tribunal (*) :                            | Seleccione tribunal      |         |       |                         | ~ 😣                     |            |     |
|   |                 | Rol Nº (*) :<br>Reservado si es domicilio | INGRESE ROL              |         |       |                         |                         |            |     |
|   | Declara         |                                           |                          |         |       | 6                       |                         |            |     |
|   | Región          |                                           |                          |         | 🔚 Gu  | iardar y Cerrar 🛛 🔡 Gua | rdar 😵 Cancelar         | ervador de |     |
|   | METROPOL        | ITAN PROVIDEN                             | CIA AV. MIGUEL CLA.      | 114962  | 70230 | 2015 3512               | 10 COI                  | SERVADOR   | 140 |

5.7. En caso de que su respuesta sea No Tiene o haya completado la información solicitada, debe apretar el Botón siguiente / guardar.

| ien Inmueble Si                      | tuado en Chile         |                       |                 |                         |           |                                      |                |               |              |        |
|--------------------------------------|------------------------|-----------------------|-----------------|-------------------------|-----------|--------------------------------------|----------------|---------------|--------------|--------|
|                                      |                        |                       |                 | (i) Ti                  | ene       | No Tiene                             |                |               |              |        |
| Declarar                             | 🜍 Editar 🛛 🔀           | Eliminar              |                 |                         |           |                                      |                |               |              |        |
| Región                               | Comuna                 | Dirección             | Nº de Inscripci | Fojas                   | Año       | Rol de Avalúo                        | Conservador    | Avalúo Fiscal | Fecha de Adq | Estado |
|                                      |                        |                       |                 |                         |           |                                      |                |               |              |        |
| en Inmueble Si                       | tuado en el Extranjero |                       |                 | 0                       | Tiene (i) | No Tiene                             |                |               |              |        |
| ien Inmueble Si                      | tuado en el Extranjero |                       |                 | 0                       | Tiene ()  | No Tiene                             |                |               |              |        |
| ien Inmueble Si                      | tuado en el Extranjero |                       |                 | O<br>Torrierae e.       | Tiene ()  | No Tiene<br>da Fecha da              |                |               |              |        |
| ien Inmueble Si<br>Optimenen<br>Pari | tuado en el Extranjero |                       |                 | O<br>Conternate etc. 1  | Tiene ()  | No Tiene<br>da Fecha de J<br>gistros |                |               |              |        |
| ien Inmueble Si<br>Openener<br>Pols  | tuado en el Extranjero | toner or<br>Direction | Metor C         | Conservative in 17<br>N | Tiene ()  | No Tiene<br>da Pectra da:<br>gístros | Marek _ Fecter | k Prove. Do   |              | Estado |

Registro Bienes Inmuebles Situados en el Extranjero

6. Si tiene bienes en el extranjero debe seleccionar Declarar.

| Bien inmueble Situado en el Extranjero                                             |                        |        |
|------------------------------------------------------------------------------------|------------------------|--------|
| Declarar Editar   🔂 Eliminar                                                       |                        |        |
| Ciudad Dirección Valor Corriente en Pl Tipo de Moneda Fecha de Adquisición Forma d | de Propiedad Domicilio | Estado |
| No existen registros                                                               |                        |        |

| 1 | Deciaración de intereses                             | y i admitionio                                        |                                 |                                                         |                                | Ayuda () Call                         | ipo obligatorio | -  |
|---|------------------------------------------------------|-------------------------------------------------------|---------------------------------|---------------------------------------------------------|--------------------------------|---------------------------------------|-----------------|----|
| F | Bien Inmueble Situado en el E                        | xtranjero                                             |                                 |                                                         |                                |                                       |                 |    |
|   | País (*) :                                           | SELECCIONE P                                          | AIS                             |                                                         |                                |                                       | ~ 😡             |    |
|   | Ciudad (*):                                          | CIUDAD                                                |                                 |                                                         |                                |                                       | 0               |    |
|   | Dirección:                                           | Calle (*):                                            |                                 | Número (*) :                                            |                                | DP/LOC/BXBD:                          |                 | 00 |
|   | Dato reservado                                       | CALLE                                                 | 0                               | NÚMERO                                                  | 0                              | DP/LOC/BXBD                           | 0               |    |
|   | Valor corriente en plaza (*)                         | VALOR CORRIE                                          | NTE EN PL                       | AZA                                                     |                                |                                       |                 |    |
|   |                                                      | Ingrese número entero                                 | o, no se permi                  | te el uso de puntos ni co                               | mas Ej: 1234                   | 56                                    |                 |    |
|   | Tipo Moneda (*) :                                    | TIPO MONEDA                                           |                                 |                                                         |                                |                                       | ~ 😡             |    |
| e | Si usted NO es propietar<br>campo "Valor corriente e | rio de la totalidad del bi<br>en plaza" debe informar | en, marque aq<br>la totalidad d | uí para ingresar el porce<br>el Valor corriente en plaz | ntaje corresp<br>a del bien de | ondiente (de todas formas<br>clarado) | , en el         |    |
|   | Fecha de Adquisición (*) :                           | FECHA DE ADQUI                                        | SICIÓN                          |                                                         |                                |                                       |                 |    |
|   | Forma de Propiedad (*):                              | FORMA DE PROP                                         | IEDAD                           |                                                         |                                |                                       | ~ 😡             |    |
|   | : Es su domicilio? (*)                               |                                                       |                                 |                                                         |                                |                                       |                 | -  |

6.1. Aparece el siguiente menú que debe llenar y guardar.

6.2. En caso de que su respuesta sea No Tiene o haya completado la información solicitada, debe apretar el Botón siguiente / guardar

| ien Inmueble S                        | tuado en Chile         |                     |                 |                            |           |                                  |                   |                |              |        |
|---------------------------------------|------------------------|---------------------|-----------------|----------------------------|-----------|----------------------------------|-------------------|----------------|--------------|--------|
|                                       |                        |                     |                 | Tr                         | ene O     | No Tiene                         |                   |                |              |        |
| Declarar                              | 🔯 Editar 🛛 🔀           | Eliminar            |                 |                            |           |                                  |                   |                |              |        |
| Región                                | Comuna                 | Dirección           | Nº de Inscripci | Fojas                      | Año       | Rol de Avalúo                    | Conservador       | Avalúo Fiscal  | Fecha de Adq | Estado |
|                                       |                        |                     |                 |                            |           |                                  |                   |                |              |        |
|                                       |                        |                     |                 |                            |           |                                  |                   |                |              |        |
|                                       |                        |                     |                 |                            |           |                                  |                   |                |              |        |
|                                       |                        |                     |                 |                            |           |                                  |                   |                |              |        |
|                                       |                        |                     |                 |                            |           |                                  |                   |                |              |        |
|                                       |                        |                     |                 |                            |           |                                  |                   |                |              |        |
| ian Inmuchia C                        | usto en al Extraniaro  |                     |                 |                            |           |                                  |                   |                |              |        |
| ien Inmueble S                        | tuado en el Extranjero |                     |                 |                            |           |                                  |                   |                |              |        |
| ien Inmueble S                        | tuado en el Extranjero |                     |                 | 0                          | Tiene (e) | No Tiene                         |                   |                |              |        |
| lien Inmueble S                       | luado en el Extranjero |                     |                 | 0                          | Tiene ()  | No Tiene                         |                   |                |              |        |
| Bien Inmueble S                       | tuado en el Extranjero |                     |                 | 0                          | Tiene (e) | No Tiene<br>Fecha do             |                   |                |              |        |
| Bien Inmueble S<br>Concernen<br>Pars  | uado en el Extranjero  |                     |                 | O<br>mente e . 1           | Tiene 🛞   | No Tiene<br>Techa da             |                   |                |              |        |
| Bien Inmueble S<br>Concernent<br>Prim | uado en el Extranjero  |                     |                 | O<br>mente e . 1           | Tiene ()  | No Tiene<br>Focha de s           |                   |                |              |        |
| Bien Inmueble S<br>Concernent<br>Prin | tuado en el Extranjero |                     |                 | O<br>criterite et . 1<br>N | Tiene ()  | No Tiene<br>Procha do<br>stros   |                   |                |              |        |
| Bien Inmueble S<br>Contension<br>Prin | uado en el Extranjero  | omo er<br>Drecsen   | Valur Ce        | O<br>mente e . 1<br>N      | Tiene (e) | No Tiene<br>I Fitcha de<br>stros | ldgens Forma d    | e Prope        | role I       | Essalo |
| Sien Inmueble S<br>Constants<br>Prin  | uado en el Extranjero  | comitat<br>Drecipte | Vator Co        | O<br>2000 a la la<br>N     | Tiene (e) | No Tiene<br>Fecha de<br>stros    | Adganis – Forma d | e Propue 🔡 Dor |              | Estado |

#### **Registro Declaración Pasivos**

7. Respecto de los Pasivos que se deben declarar tienen que ser mayores a 100 UTM, al mes de marzo de 2023 la UTM está a 62.450, calculado un pasivo o deuda al 01-03-2023 es \$6.245.000.-, pero al momento de declarar debe consultar en la página del SII, el valor de las 100 UTM, al mes y año que está declarando, esto lo puede hacer a través del siguiente link: https://www.sii.cl/valores y fechas/index valores y fechas.html

| asivos                                         |                                                       |                            |          |
|------------------------------------------------|-------------------------------------------------------|----------------------------|----------|
| sivos                                          | I                                                     | JTM (MARZO 2020) = \$50021 |          |
| asivo global solo si es mayor a 100 UTM        |                                                       |                            |          |
|                                                |                                                       |                            | × 0      |
| Ingrese número enter                           | o, no se permite el uso de puntos ni comas Ej: 123458 |                            |          |
|                                                |                                                       |                            |          |
| ndividualización de cada deuda mayor a 100 UTI | 4                                                     |                            |          |
|                                                |                                                       |                            |          |
|                                                |                                                       |                            |          |
|                                                |                                                       | No existen registros       |          |
|                                                |                                                       |                            |          |
|                                                |                                                       |                            |          |
|                                                |                                                       |                            |          |
|                                                |                                                       |                            |          |
|                                                |                                                       |                            |          |
|                                                |                                                       |                            |          |
|                                                |                                                       |                            |          |
|                                                |                                                       |                            | Constant |

7.1. Debe seleccionar tiene y en monto global debe poner el total de la deuda o todas las deudas que tenga a la fecha y actualizar si ha variado el monto.

| Pasivos                        |                                                                                      |           |
|--------------------------------|--------------------------------------------------------------------------------------|-----------|
| - Pasivos                      | UTM (MAR20 200) = \$50021                                                            |           |
| Pasivo global solo si es mayor | x a 100 UTM                                                                          |           |
| Monto global en pesos (*) :    | 20000000<br>Ingress nümme nitere, no se permite el uso de puntos ni comas Ej: 123456 | ~ 9       |
| <b>.</b>                       |                                                                                      | 🍗 Limpiar |

7.2. Se selecciona declarar

| Indext eleación de cada deuda mayor a 100 UTM |                         |                                    |        |
|-----------------------------------------------|-------------------------|------------------------------------|--------|
| Teo de engación o deuda                       | Monto Adeudado en Pesos | Nombre o Razón Social del Acreedor | Estado |
|                                               | No exister              | 1 registros                        |        |

7.3. Se completa la información solicitada por la deuda que se tiene al momento de declarar, se guarda y si tiene otra deuda, se vuelve a seleccionar declarar en el menú y se completan estos datos.

| eclaración de Intereses y Patrimonio     | Ayuda (*) Campo                                                           | 🥹 Ayuda (*) Campo obligatori |  |  |
|------------------------------------------|---------------------------------------------------------------------------|------------------------------|--|--|
| Pasivos                                  |                                                                           |                              |  |  |
| Tipo de obligación o deuda (*) :         | TIPO DE OBLIGACIÓN O DEUDA                                                | ~ 😧                          |  |  |
| Monto adeudado en pesos (*):             | MONTO ADEUDADO EN PESOS                                                   |                              |  |  |
|                                          | Ingrese número entero, no se permite el uso de puntos ni comas Ej: 123456 |                              |  |  |
| Nombre o razón social del acreedor (*) : | NOMBRE O RAZÓN SOCIAL DEL ACREEDOR                                        | 0                            |  |  |

7.4. Según muestra el ejemplo, una vez finalizado y teniendo la precaución que ambos pasivos declarados den el total de lo informado en el monto total, se debe apretar siguiente / guardar

| 1105                                    | τυ                                                              | M (MARZO 2020) = \$50021           |                                                                                                    |
|-----------------------------------------|-----------------------------------------------------------------|------------------------------------|----------------------------------------------------------------------------------------------------|
| asivo global solo si es mayor a 100 UTI | M                                                               |                                    |                                                                                                    |
|                                         |                                                                 |                                    |                                                                                                    |
| Monto global en pesos (*): 200000       | 00                                                              |                                    | ~ (                                                                                                    |
|                                         | anaro anaro, no se permes el uso de puntos ni otenas El: 12340a |                                    | 🍗 Linois                                                                                                    |
| Induidualización de cada deuda mavor    | a 100 LITM                                                      |                                    | and the second second s |
| 🕞 Declarar 🛛 🧊 Editar 🛛 ு               | Eliminar                                                        |                                    |                                                                                                    |
| Tipo de obligación o deuda              | Monto Adeudado en Pesos                                         | Nombre o Razón Social del Acreedor | Estado                                                                                                    |
| CRÉDITO HIPOTECARIO                     | 1000000                                                         | BANCO ESTADO                       | completo                                                                                                    |
| LÍNEA DE CRÉDITO                        | 10000000                                                        | BANCO DE CHILE                     | completo                                                                                                    |
|                                         |                                                                 |                                    |                                                                                                    |
|                                         |                                                                 |                                    |                                                                                                    |
|                                         |                                                                 |                                    |                                                                                                    |
|                                         |                                                                 |                                    |                                                                                                    |
|                                         |                                                                 |                                    |                                                                                                    |
|                                         |                                                                 |                                    |                                                                                                    |

### Registro Otros Ítems que aparecen en la declaración

 Respecto de estos Ítems que aparecen en la declaración, cualquier duda sobre ¿cómo se declaran?, la puede realizar a la Actual Administradora la señorita Paola Morelli, correo <u>Pmorelli@indap.cl</u>

| Derechos de aprovechamiento de Aguas y Concesiones           | > |  |
|--------------------------------------------------------------|---|--|
| Bienes Muebles Registrables                                  | > |  |
| Derechos o Acciones (participación) en entidades             | > |  |
| Valores (instrumentos financieros transables)                | > |  |
| Mandato Especial de Administración de Valores                | > |  |
| Otra Fuente de Conflicto de Interés (declaración voluntaria) | > |  |
| Otros bienes financieros y físicos (voluntario)              | > |  |
| Antecedentes Adicionales (texto libre, voluntario)           | > |  |

### TERCERA SECCION: REGISTRO DE CONFIRMACION DE DATOS

Al ingresar a esta sección se te explica que debes revisar antes de enviar tu declaración para Firma y Envío al Jefe de Servicio.

### Registro de Confirmación de Datos

9. Respecto de la Confirmación de datos, esta muestra los datos completos del Antecedentes del Declarante, revíselos por si faltara algo por completar.

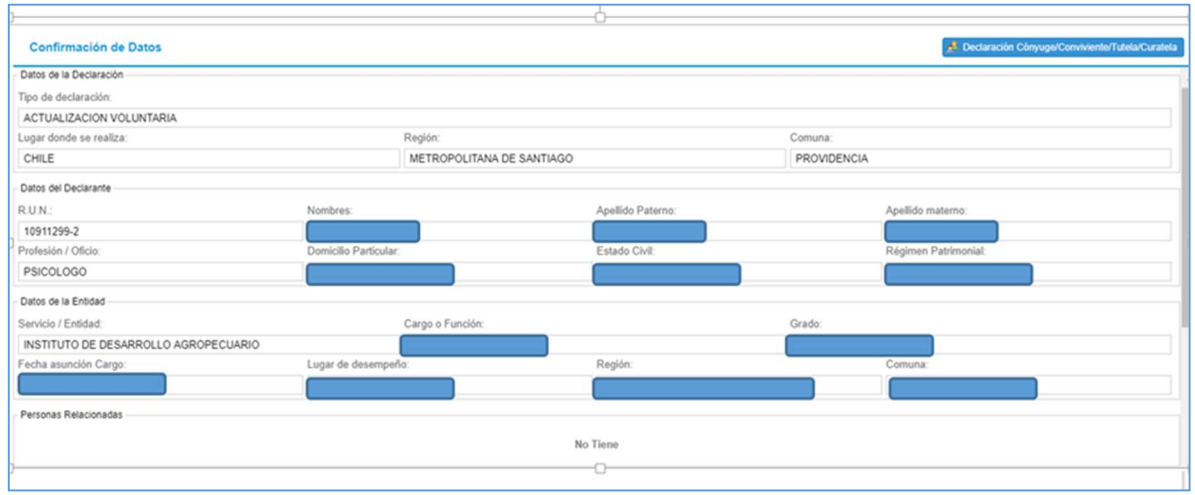

9.1. Junto con mostrar los ítems declarados, si es que le faltará algo por declarar, como muestra el ejemplo, debe pinchar el botón editar, completar los datos que falten para finalmente apretar Firmar y Enviar a Jefe de Servicio.

| (*) Los items marcados en rojo indic<br>Para completar, debe hacer doble cli | an que se tienen registros incompletos asociados.<br>ick sobre el icono ubicado en la columna "Editar". |          |
|------------------------------------------------------------------------------|----------------------------------------------------------------------------------------------------|----------|
| tern                                                                         | Opción                                                                                                  | Editar   |
| Declarante: PAOLA ROSSANA MORELLI NAVARRETE                                  |                                                                                                    |          |
| Actividades en que haya participado                                          | Por declarar                                                                                            | <b>P</b> |
| Actividades que realiza o en que participa                                   | Por declarar                                                                                            | <b>P</b> |
| Bienes Inmuebles en Chile                                                    | Tiene                                                                                                   | <b>P</b> |
| Sienes Inmuebles Extranjero                                                  | No Tiene                                                                                                | <b>P</b> |
| Derechos de aprovechamiento de aguas                                         | No Tiene                                                                                                | <b></b>  |
| Concesiones                                                                  | Por declarar                                                                                            | <b></b>  |
| /ehículos Motorizados Livíanos y Pesados                                     | Por declarar                                                                                            | <b></b>  |
| leronaves                                                                    | Por declarar                                                                                            | <b></b>  |
| laves o Artefactos Navales                                                   | Por declarar                                                                                            | <b>P</b> |
| Sienes Muebles registrables                                                  | Por declarar                                                                                            | , 💭      |
| Derechos o acciones en Chile                                                 | Por declarar                                                                                            | <b></b>  |
| Derechos o acciones en el Extranjero                                         | Por declarar                                                                                            | <b>1</b> |
| nstrumento o Valor transable en Chile                                        | Por declarar                                                                                            | <b></b>  |
| nstrumento o Valor transable en el Extranjero                                | Por declarar                                                                                            | <b></b>  |
| Contrato de Mandato Especial                                                 | Por declarar                                                                                            | <b></b>  |
| Pasivos                                                                      | No Tiene                                                                                                | <b>P</b> |
| Dtras Fuentes de Conflicto de Interés (declaración voluntaria)               | Por declarar                                                                                            | <b>P</b> |
| Otros Bienes (declaración voluntaria)                                        | Por declarar                                                                                            |          |

El botón Firmar y Enviar sólo se activará cuando este resumen no indique que se encuentran registros incompletos.